## 臺南市立崇明國中 志願選填登入方法教學

109年 台南區高級中等學校免試入學委員會

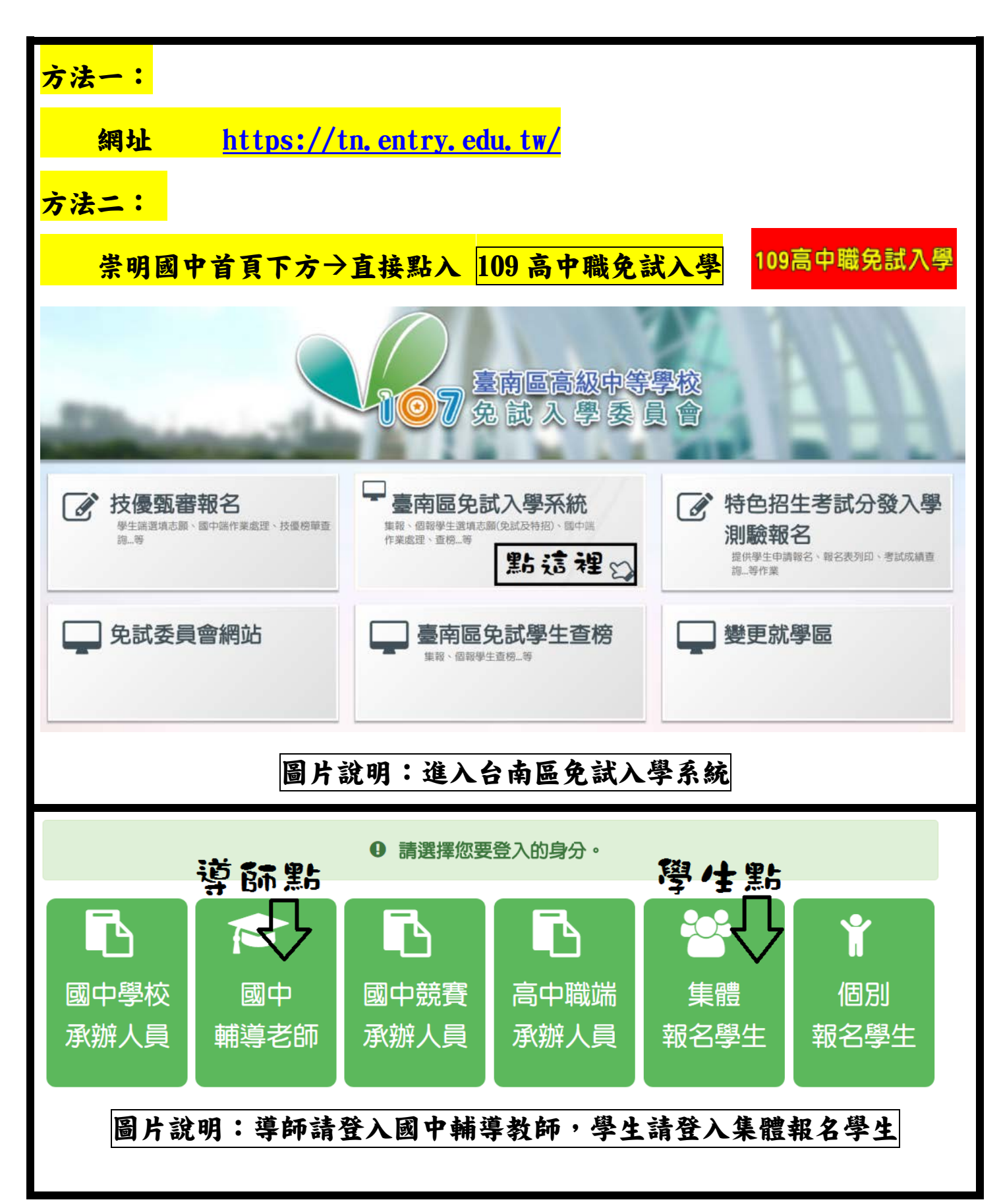

| login                                                                       | 1 國中輔導老師端                                                                                                    | logi         | 1 集報學生端                        |  |  |  |  |
|-----------------------------------------------------------------------------|----------------------------------------------------------------------------------------------------|--------------|--------------------------------|--|--|--|--|
| 學校:                                                                         | 請選擇學校▼<br>※可輸入【國中名稱】 查詢                                                                                                    | 學校:          | 】<br>請選擇學校▼<br>※可輸入【國中名稱】查詢    |  |  |  |  |
| 帳號:                                                                         | ##₩2±3人典-状况244[日]                                                                                                    | 帳號:          | 學號                             |  |  |  |  |
| 密碼:                                                                         |                                                                                                    | 密碼:          |                                |  |  |  |  |
| 驗證碼:                                                                        | 密碼請洽貴校承辦人員                                                                                                    | 驗證碼:         | (ex:67890101)                  |  |  |  |  |
|                                                                             | 3 GQ1 重新整理<br>(不分大小寫)                                                                                                    |              | <b>YL2I</b><br>重新整理<br>(不分大小寫) |  |  |  |  |
|                                                                             | 圖片說明:請登入老                                                                                                    | 師或學生的        | 内帳密(務必保密)                      |  |  |  |  |
| <ul> <li>*** 貼心提醒 ***</li> <li>修改登入密碼,確定儲存後,系統會自動登出,請以新密碼再次登入系統。</li> </ul> |                                                                                                    |              |                                |  |  |  |  |
| 1. 點選                                                                       | 【系統管理】裡的【修改图                                                                                                    | 密碼】          |                                |  |  |  |  |
| 2.原密                                                                        | 嗎:輸入原登人密碼。<br>碼、確認密碼:輸入要更d                                                                                                    | 2. 的密碼。      |                                |  |  |  |  |
| 3. 點選                                                                       | 「儲存」按鈕。                                                                                                    |              |                                |  |  |  |  |
| ***                                                                         | 2011年2月1日 - 11月1日 - 11日 - 110 - 110 - 110 - 110 - 110 - 110 - 110 - 110 - 110 - 110 - 110 - 110 - 110 - 110 - 110 - 110 - 110 - 110 - 110 - 110 - 110 - 110 - 110 - 110 - 110 - 110 - 110 - 110 - 110 - 110 - 110 - 110 - 110 - 110 - 110 - 110 - 110 - 110 - 110 - 110 - 110 - 110 |              | 和國工業 政山 医生素体                   |  |  |  |  |
| 習展笑顔・1                                                                      | 演員月科 心調選項相關1P来<br>國教十二學習樂                                                                                                    | 泉就曾理<br>修改密碼 | 相則下軟 登出 学出型榜<br>E向前●選句話        |  |  |  |  |
| 會首頁 修改密碼 修改密碼 ⑤ 當存                                                          |                                                                                                    |              |                                |  |  |  |  |
| ● 密碼需4~20字元                                                                 |                                                                                                    |              |                                |  |  |  |  |
| *新密碼:     ·····       確認密碼:     ·····                                       |                                                                                                    |              |                                |  |  |  |  |
| 圖片說明:學生帳密若要變更請自行變更跟記得,導師無須更改                                                |                                                                                                    |              |                                |  |  |  |  |
| 學生                                                                          | 密碼要不要更動學生自己                                                                                                    | 決定 若要        | 更改密碼 請一定要自己記好                  |  |  |  |  |

| 資訊安全宣告                                                                                                    |                                                                                                    |
|----------------------------------------------------------------------------------------------------|----------------------------------------------------------------------------------------------------|
| 非常歡迎您光臨「107月<br>使用本綱法的各項服務」                                                                                                    | 年度台南 區高級中等學校免試入學報名及志願分發系統平台」(以下簡稱本網站),為了讓您能夠安心的                                                                                                    |
| 滴用範圍                                                                                                    |                                                                                                    |
| • 以下的網站安全政策                                                                                                    | ,適用於您在本網站瀏覽時,所涉及的個人資料蒐集、運用與保護,但不適用於本網站以外的相關連結網                                                                                                    |
| 站,也不適用於非本網                                                                                                    | 治所委託或参與管理的人員。<br>は今週2-1、均安ます国立語教務は認知なら政策、知识学術になり、学術になて合けに決定すた。労                                                                                                    |
| <ul> <li>九徑田今納山運給之。</li> <li>您在這些網站時,關於</li> </ul>                                                                                                    | 時已納站,均有其尊屬之陰似權味識樂頁訊女主以東,慨樂今納始無關,今納始亦不員任何運带責任。當<br>個人資料的保護,適用各該網站的隱私權政策。                                                                                                    |
| 個人資料的蒐集與使用                                                                                                    | 1方式                                                                                                    |
| • 本網站會記錄一般瀏                                                                                                    | 觀時的相關行徑,包括使用者上站的IP位址、使用時間、使用的瀏覽器、瀏覽及點選資料記錄等,此記錄                                                                                                    |
| 為內部應用,決不對外<br><ul> <li>太綱法所收集的個人;</li> </ul>                                                                                                    | 公布。<br>客社,金對其個人或今體客社作分析,以利提見太獨能的服務具質問題浙江來,。                                                                                                    |
| • 本網站不主動寄送任                                                                                                    | 可電子郵件。若您收到偽造本網站寄送的廣告或垃圾郵件,請該解此部分並非本網站所能控制範圍,也無                                                                                                    |
| 法負擔任何責任。                                                                                                    |                                                                                                    |
| 關計並入世族的組織                                                                                                    |                                                                                                    |
| 我已閱讀並接受上述                                                                                                    | 内容                                                                                                    |
|                                                                                                    | 確認送出                                                                                                    |
|                                                                                                    |                                                                                                    |
|                                                                                                    | 片說明:學生登入後確認後請按已閱讀,並送出                                                                                                    |
| 圖<br>□、適性輔導<br><sup>模擬選慎志</sup>                                                                                                    | <b>片說明:學生登入後確認後請按已閱讀,並送出</b><br>自問卷調查                                                                                                    |
| 圖〕 □、適性輔導 模擬選填志                                                                                                    | <b>片説明:學生登入後確認後請按已閱讀,並送出</b>                                                                                                    |
| <mark>圖)</mark><br>二、 <b>適性輔導</b><br>模擬選填志[<br>真報,才可進行]                                                                                                    | 片説明:學生登入後確認後請按已閱讀,並送出<br><b>2 問 卷 調 查</b><br>顧 期間,登入志願選填頁面,務必事 <u>先完成適性輔導問卷</u><br>志願選填。                                                                                                    |
| <ul> <li>圖)</li> <li>二、適性輔導</li> <li>模擬選填志</li> <li>真報・オ可進行;</li> </ul>                                                                                                    | 片說明:學生登入後確認後請按已閱讀,並送出<br><b>2問卷調查</b>                                                                                                    |
| 圖<br>二、適性輔導<br>模擬選填志<br>真報・オ可進行<br><sup>適性輔導問卷</sup>                                                                                                    | 中說明:學生登入後確認後請按已閱讀,並送出<br>自問卷調查<br>顯期間,登入志願選填頁面,務必事先完成適性輔導問卷<br>志願選填。 A#GK期時本: 描字問卷編存後,即可開始去期時道。!                                                                                                    |
| 圖〕 □、適性輔導 模擬選填志 真報・オ可進行; <sup>適性輔導問卷</sup>                                                                                                    | 中說明:學生登入後確認後請按已閱讀,並送出 第問卷調查 顧期間,登入志願選填頁面,務必事先完成適性輔導問卷 志願選填。 為進行志願探索,請先填寫問卷:填完問卷儲存後,即可開始志願選填。!                                                                                                    |
| ■) 二、適性輔導 模擬選填志 真報・オ可進行; <sup>適性輔導問卷</sup> <sup>適性輔導問卷</sup>                                                                                                    | 中説明:學生登入後確認後請按已閱讀,並送出                                                                                                    |
| ■ ■                                                                                                    | 中說明:學生登入後確認後請按已閱讀,並送出 第問卷調查 期間,登入志願選填頁面,務必事先完成適性輔導問卷 志願選填。 為進行志願探索,請先填寫問卷:填完問卷儲存後,即可開始志願選填。! 107年度志願選填試探第一階段作業線上問卷調査 -、我生涯(愛填志願)諮詢對象:(可複選)                                                                                                    |
| ■ ■ ■ 二、適性輔導 模擬選填志 真報・オ可進行; <sup>適性輔導問卷</sup> <sup>適性輔導問卷</sup> ○                                                                                                    | 中說明:學生登入後確認後請按已閱讀,並送出<br>自己卷調查<br>顧期間,登入志願選填頁面,務必事 <u>先完成適性輔導問卷</u><br>志願選填。<br>為進行志願探索,請先填寫問卷:填完問卷歸存後,即可開始志願選填。!<br>107年度志願選填試探第一階段作業線上問卷調查<br>-,我生涯(選填志願)語韵對象:(可複選)<br>『4頃師『睡眠考輯』 『早秋秋』 『110類帖人異4)                                                                                                    |
| <ul> <li></li></ul>                                                                                                    | 中説明:學生登入後確認後請按已閱讀,並送出<br>算問卷調查<br>與期間,登入志願選填頁面,務必事 <u>先完成適性輔導問卷</u><br>志願選填。           施行志願深,請先填寫問卷:填完問卷儲存後,即可開始志願選填。!           107年度志願選填試探第一階段作業線上問卷調査           -、我生泯(愛城志願)語詞對象:(可複選)<br>『中岐竹放人員 *『暗秋』『「明城人異年」)<br>『中岐竹放人員 *『暗秋』『明城成民業』『同興 ■H兄弟妹妹 ■現他」 (明社人對象) ■ J推                                                                                                    |
|                                                                                                    | 中說明:學生登入後確認後請按已閱讀,並送出 第問卷調查 期間,登入志願選填頁面,務必事先完成適性輔導問卷 志願選填。 為進行志願深來,請先填寫問卷:填完問卷儲存後,即可開始志願選填.! 107年度志願選填試探第一階段作業線上問卷調在 我生涯(麼嘆志願)詰勃對象:(可複)號 **#師**#輔舉著師=©學科教師 **#師**#輔舉著師=©學科教師 **###*#######==@####### · 「如何放人員**##果是『解願或是童"@####################################                                                                                                    |
| 圖)   二、適性輔導   模擬選填志   真報・オ可進行 <sup> </sup>                                                                                                    | 中説明:學生登入後確認後請按已閱讀,並送出         第問卷調査         期間,登人志願選填頁面,務必事 <u>先完成適性輔導問卷         志願選填。         第時間,登人志願選填頁面,務必事<u>先完成適性輔導問卷         志願選填。         集行志願探索,請先填寫問卷:填完問卷儲存後,即可開始志願選填,!         107年度志願選填試探第一階段作業線上問卷調査         -、我生涯(愛嘆志願)訪對象:(可複要)         ************************************</u></u>                                                                                                    |
|                                                                                                    | 中說明:學生登入後確認後請按己閱讀,並送出         第問卷調查         期間,登入志願選填頁面,務必事 <u>先完成適性輔導問卷</u> 志願選填。         建作志照來,請先填寫問卷: 填完問卷儲存後,即可開始志願媒慎。!         Augerage         Augerage         107年度志願選項試探第一階段作業錄上問卷調査         - 免生評[變成志服] 管理成成法案 @ @ # # # # # # # # # # # # # # # # #                                                                                                    |
| Image: Contract of the second state of the second state of the second sta | 中説明:學生登入後確認後請按己閱讀,並送出         第問卷調査         期間,登入志願選填頁面,務必事 <u>先完成適性輔導問卷</u> 志願選填。         第期間,登入志願選填頁面,務必事 <u>先完成適性輔導問卷</u> 志願選填。         為進行志願探索,請先填寫問卷:填完問卷儲存後,即可開始志願選填。!         107年度志願選填試探第一階段作業線上問卷調査         - 我生涯(優城志卿)諮詢對象:(可複)         ●呼校行成人員 <sup>2</sup> 年度長 ●F報成長度 <sup>®</sup> 0月9 ● H2成分体 ■其他         ●呼校行成人員 <sup>2</sup> 年度長 ●F報成長度 <sup>®</sup> 0月9 ● H2成分体 ■其他         ●「我生涯(慶城志卿)考量因素的優先順序為:(請依優先順序選擇,請複選3個以上因素)         TEMP: A=-G |

一定要完成才可以填

#### \*\*\* 貼心提醒 \*\*\*

- ✓ 模擬選填志願期間,登入志願選填頁面,務必事先完成適性輔導
   問卷填報,才可使用其它功能。
- ✓ 建議選填過程中,每隔一段時間按下「儲存志願」按鈕,以避免 停電等情況導致所選志願遺失。
- ✓ 選填完畢,務必按下「儲存志願」按鈕,並至「查詢我的志願資
   料」頁面確認您選擇的志願及排序。
- ✓ 志願選填開放期間尚未列印報名表前,可無限次修改志願及變更 順序。
- ✓ 安全性考量,在選填志願期間若要離開位置,務必先登出。

✓ 一般志願黑色,進修學校志願綠色,特招志願紅色。

| 瀏覽資料<br>              | 志願選填相關作業   | 系統管理   | 相關下載          | 登出                            | 學生查榜 |  |  |
|-----------------------|------------|--------|---------------|-------------------------------|------|--|--|
|                       | 資訊安全宣告     |        |               |                               |      |  |  |
| 首頁 志願選填               | 第一次問卷調查    |        |               |                               |      |  |  |
|                       | 個別序位查詢服務   |        |               |                               |      |  |  |
| 注意事項                  | 基本資料與超額比序積 | 分查詢    |               |                               |      |  |  |
| 1.每天凌晨2時~<br>2.本功能必須使 | 超額比序競賽成績輸入 |        |               | 。<br><sub>夏新</sub> Chrome瀏覽器) |      |  |  |
| 3.可透過條件篩<br>4.選擇學校及科  | 志願選填(免試)   |        |               |                               |      |  |  |
| 5.經確認志願區<br>6.點擊『學校科  | 志願選填(特招)   |        | 按鈕儲           | 存志願。                          |      |  |  |
| 7.請記得每隔一              | 查詢我的志願資料   |        | 17 °          |                               |      |  |  |
| 圖片說明:志願選填開始           |            |        |               |                               |      |  |  |
|                       | 這邊也可以打     | 找到查詢之前 | <b>竹填的志願資</b> | 料                             |      |  |  |

|     | 學校序 | 刪除 | 移動 | 學校名稱                  | 總積分   | 科組序 | 學校科組                 | 移動  | 刪除 |
|-----|-----|----|----|-----------------------|-------|-----|----------------------|-----|----|
|     | 1   |    |    | 110311<br>北門高中        | 100 💿 | 1   | <b>101 3</b><br>普通科  | • • |    |
|     | 學校序 | 刪除 | 移動 | 學校名稱                  | 總積分   | 科組序 | 學校科組                 | 移動  | 刪除 |
| 志願序 | 2   |    |    | <b>110308</b><br>南大附中 | 100 氢 | 1   | <b>109 ③</b><br>綜合高中 |     |    |
| 1   | 學校序 | 刪除 | 移動 | 學校名稱                  | 總積分   | 科組序 | 學校科組                 | 移動  | 刪除 |
|     | 3   |    |    | 110406<br>新誉高工        | 100 🕄 | 1   | 301 <b>3</b><br>機械科  | • • |    |
|     |     |    |    | 1                     |       | 2   | 338 <b>3</b><br>模具科  | • • |    |
|     |     |    |    |                       |       | 3   | 363 <b>③</b><br>製圖科  |     |    |

# 圖片說明:志願序可以上下移動

# 請記得要不斷的存檔 電腦不會自動存檔

#### 志願選填結果

| 資料最後修改時間                                                                                                  | 2018/1/4 下午 12:48:52 |  |  |  |  |  |
|----------------------------------------------------------------------------------------------------|----------------------|--|--|--|--|--|
|                                                                                                    |                      |  |  |  |  |  |
| 就讀學校                                                                                                    | 臺南市立崇明國中             |  |  |  |  |  |
| 斑級                                                                                                    | 00                   |  |  |  |  |  |
| 座號                                                                                                    | 00                   |  |  |  |  |  |
| 學號                                                                                                    | 10700000             |  |  |  |  |  |
| 姓名                                                                                                    | 測試學生男生               |  |  |  |  |  |
| 性别                                                                                                    | 男                    |  |  |  |  |  |
| 志願順序                                                                                                    |                      |  |  |  |  |  |
| 第1志願序                                                                                                    | 第1志願序                |  |  |  |  |  |
| 免試第1志願學校. 國立北                                                                                             |                      |  |  |  |  |  |
| 免試第2志願學校. 國立臺南大學附屬高級中學 - 綜合高中學程                                                                           |                      |  |  |  |  |  |
| 免試第3志願學校. 國立新營高級工業職業學校 - 機械科                                                                              |                      |  |  |  |  |  |
| 免試第3志願學校.國立新營高級工業職業學校 - 模具科                                                                               |                      |  |  |  |  |  |
| 免試第3志願學校.國立新營高級工業職業學校-製圖科                                                                                 |                      |  |  |  |  |  |
| 第2志願序                                                                                                    |                      |  |  |  |  |  |
| da N. K. Balan A., E. Jehner Mer, E. N., Jewein N., Jaan J. B. Barner, E. 1999 - Laurity E. Problem P. E. |                      |  |  |  |  |  |

## 圖片說明:自己最後選完的志願結果 可以看也可以印下來

| 提供兩級 | 沮測試帳號 | 學校直      | 接下拉選項到最後      | 直接選崇明國中 |
|------|-------|----------|---------------|---------|
| 帳號   | 男生帳號  | 10900000 | 女生帳號 10999999 |         |
| 密碼   | 男生密碼  | 1234     | 女生密碼 1234     |         |

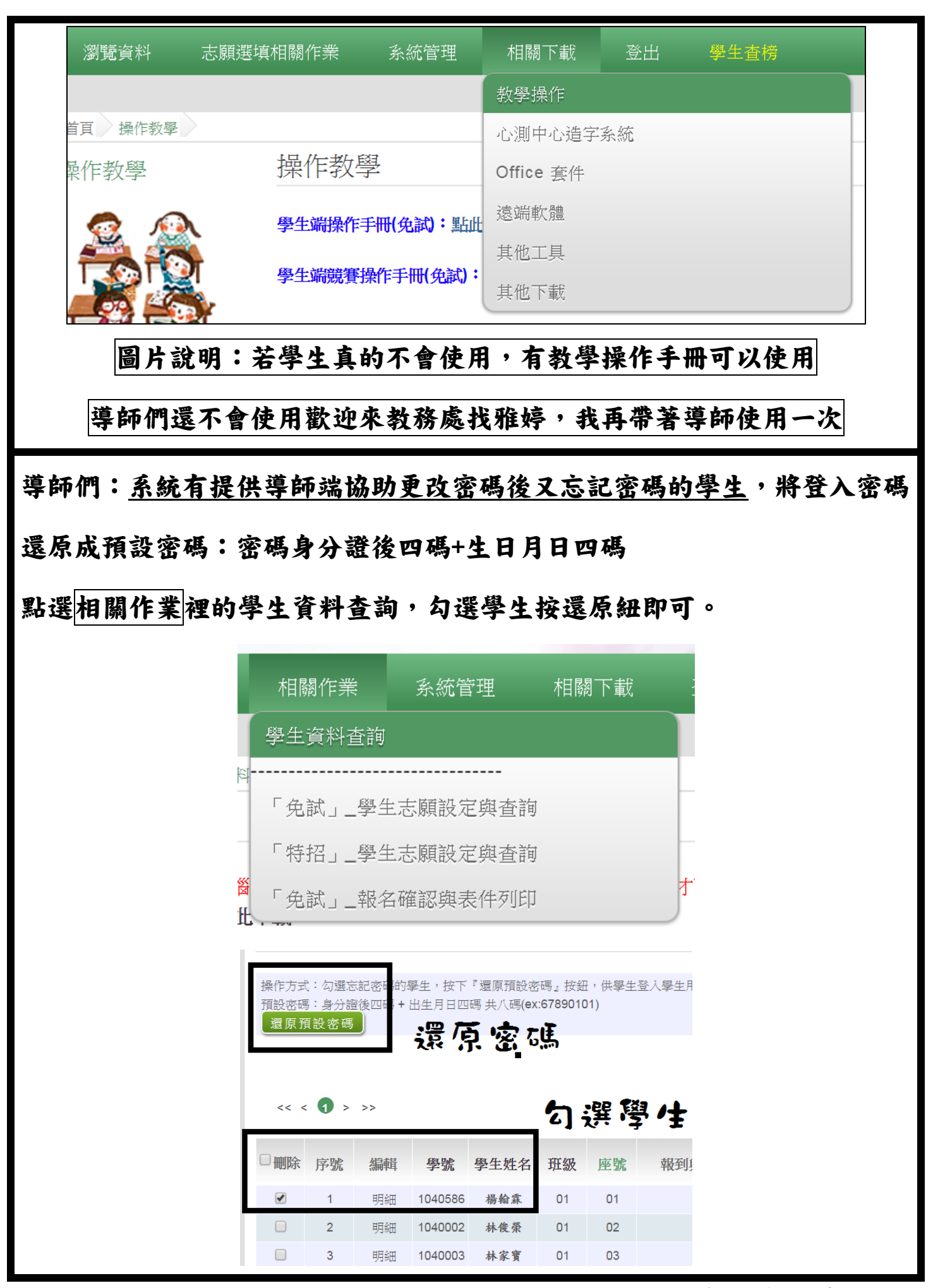